# Directions for access Sanborn maps on the Louisville Free Public Library Website, www.LFPL.org

These directions were created by Steve Wiser. Any questions, he can be contacted at wiseraia@hotmail.com

- 1. You first must have a library card and a password. If you do not have a library card, you'll have to go to your nearest branch library to get one. If you do not have a password, follow the directions listed below.
- 2. Note: the library does have classes on how to use the Sanborn maps. To find out when the next Sanborn map class will happen, click on "Events & Exhibits", then click on 'Search' on the menu bar, then on next page, enter the 'Date Range' (Note: enter a range of 6 months), then enter Keyword 'Sanborn', then click on category 'Computer Classes' then hit your enter key. Hopefully a Sanborn class will be listed within the 6 month span you searched. If not, search a 12 month date range.

If you do not have a password, click on "Contact Us'; then on the next page click on "My Account". Then in the 'User Name or Bar Code' enter the thirteen (13) number that is on the back of your library card, directly under the bar code, and then click on 'Forgot Password'. A generic password will be emailed to you. You can then change it to one that you create yourself.

On the LFPL.org homepage, click on "Research Tools"

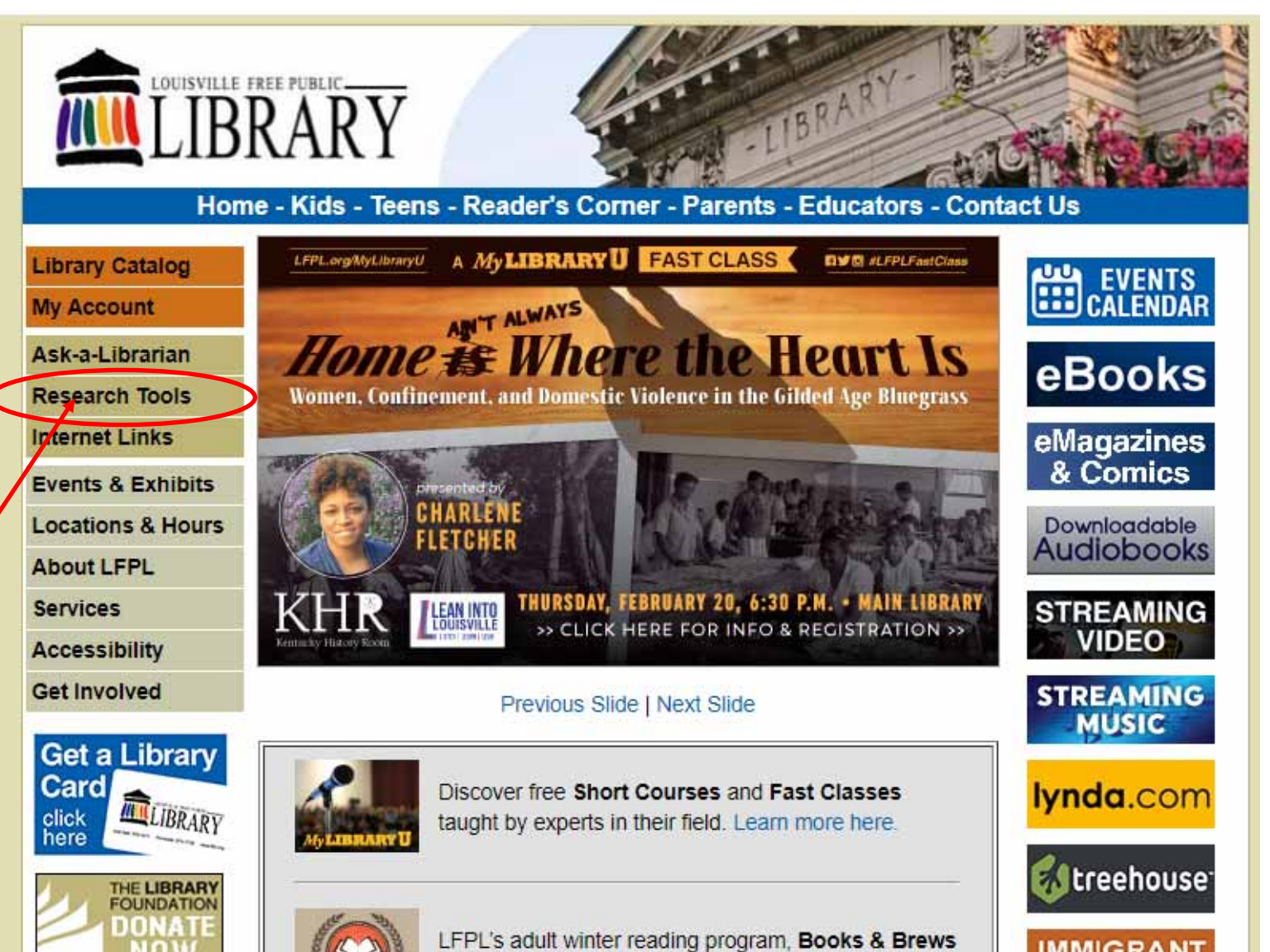

On the next page, click on "Genealogy and Local History"

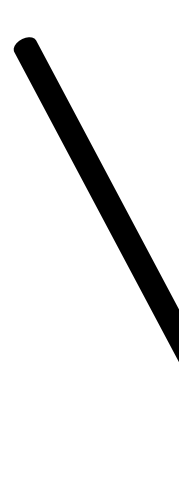

## Research Tools

Catalog

brarian

h Tools

Links

bility

lved

Library

LIBRARY

HE LIBRARY

FRIENDS

LIBRARY

to know

"S NEW? for our FREE ars - click here

INDATION

Exhibits

is & Hours FPL

unt

The library offers free access to a vast wealth of online resources to help you find information. Many of these research tools contain searchable collections of full text articles from reference books, newspapers, journals, and magazines. Some research tools deliver more unique content, like company profiles, census records, and downloadable audio books.

Sind a Research Tool...

### Explore Resources by Subject

- Arts & Entertainment
  Pictures, Music, Art History...
  - Biographies
    Famous People, Historical
    People, Census Records...
- Business & Money
  Company Profiles, Business
  News, Investing...
- Community Resources Shelters, Support Services, Volunteering...
- Consumer Information Automobiles, Buying Guides, Consumer Reports...
- Current Events Newspapers, Popular Magazines, Controversial Issues...
- Databases Kids Science, History, Social Studies...
- Databases Teens
  Science, History, Social
  Studies...
- Downloadable Audio Books Fiction, Non-fiction, Classics...
- Education & Teaching Lesson Plans, Professional Development, Educational Theories...
- Genealogy & Local History Genealogy, Newspapers, Maps

- Health & Medicine
  Drugs, Diseases, Medical
  Dictionaries...
  - History & Geography People, Places, Events...
  - Legal Forms Divorce Forms, Tax Forms, Rental Agreements...
  - Libraries & Book Trade Library Catalogs, Periodical Directories, Indexes...
  - Literature
    Literary Criticism, Reading
    Recommendations...
  - Magazines & Journals Consumer Reports, Newsweek, Ebony...
  - Newspapers Courier-Journal, New York Times, Wall Street Journal...
  - Pictures & Images
    Art, Famous People, Flags, Current
    Events...
  - Recommended Reading Read-alike Suggestions, Book Discussion Guides, Award Winners...
  - Reference Books Dictionaries, Encyclopedias, Almanacs...
    - Science & Technology Science Projects, Computers, Science News...

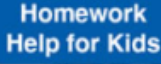

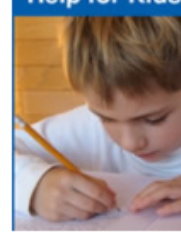

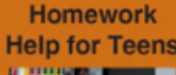

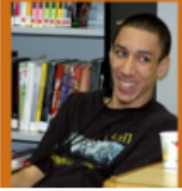

#### More Resources

Alphabetical listing of Research Tools Other useful websites

Troubleshooting access to Research Tools

## LIDIANI

| Home - Kids - Teens - Reader's Corner - Parents - Educators - Contact Us |                                                                                                    |                           |
|--------------------------------------------------------------------------|----------------------------------------------------------------------------------------------------|---------------------------|
|                                                                          | Research loois                                                                                                    | Homework<br>Help for Kids |
| My Account                                                               | Genealogy & Local History                                                                                                    |                           |
| Ask-a-Librarian                                                          | Also see our African-American, History and Biography and<br>Genealogy Internet Links<br>Ancestry.com (ProQuest)<br>Contains census, immigration, military, birth, marriage & death records. This | 0,859                     |
| Research Tools                                                           |                                                                                                    |                           |
| Internet Links                                                           |                                                                                                    |                           |
| Events & Exhibits                                                        |                                                                                                    |                           |
| Locations & Hours                                                        | resource is only available within the library.                                                                                                    |                           |
| About LFPL                                                               |                                                                                                    | Homowork                  |
| Services                                                                 | Courier-Journal (ProQuest)<br>Contains full-text articles from the Courier-Journal, covering the years from                                                                                      | Help for Teens            |
| Accessibility                                                            |                                                                                                    |                           |
| Get Involved                                                             | 2008 to 3 months prior to today. (For CJ coverage from 1830-2000, please                                                                                                    | - and                     |
| Get a Library                                                            | use US Newsstream.)                                                                                                    | 1 PLEY                    |
| Card 📥                                                                   | Audience: Elementary School & Above                                                                                                    | Jennison -                |
| click<br>here                                                            |                                                                                                    | Sand Contraction          |
|                                                                          | Courier-Journal Historical (ProQuest)                                                                                                    |                           |
| FOUNDATION                                                               | covering the years from 1830 to 2000.                                                                                                    | More Resource             |
| NOW                                                                      | Audience: Elementary School & Above                                                                                                    | Alphabetical listing      |
| <b>S</b> FRIENDS                                                         |                                                                                                    | of Research Tools         |
| I IBR ARV                                                                | HeritageQuest Online (ProQuest)<br>Contains consule records, Revolutionary War records, Freedman's bank                                                                                          | Other useful<br>websites  |
| Want to know                                                             | records, and citations for genealogy books and journals.                                                                                                    | Troubleshooting           |
| WHAT'S NEW?                                                              | Audience: High School & Above                                                                                                    | access to Researc         |
| Sign up for our FREE<br>eNewsletters - click here.                       |                                                                                                    | Tools                     |
|                                                                          | Nashville Tennessean Historical (ProQuest)                                                                                                    |                           |
|                                                                          | genealogists, researchers and scholars with online, easily-searchable first-                                                                                                    |                           |
|                                                                          | hand accounts and unparalleled coverage of the politics, society and events                                                                                                    |                           |
|                                                                          | of the time.<br>Audience: High School & Above                                                                                                    |                           |
|                                                                          |                                                                                                    |                           |
|                                                                          | New York Times (ProQuest)                                                                                                    |                           |
|                                                                          | Contains newspaper articles on a comprehensive range of topics.                                                                                                    |                           |
|                                                                          | Audience: Middle School & pove                                                                                                    |                           |
|                                                                          | Sanborn Maps 1867-1970 (ProQuest)                                                                                                    |                           |
|                                                                          | Provide: electronic access to large-scale historical mans of more than 130<br>Kentucky towns and cities                                                                                          |                           |
|                                                                          | Audience: Middle School & Above                                                                                                    |                           |

On the next page, scroll down and click on "Digital Sanborn Maps"

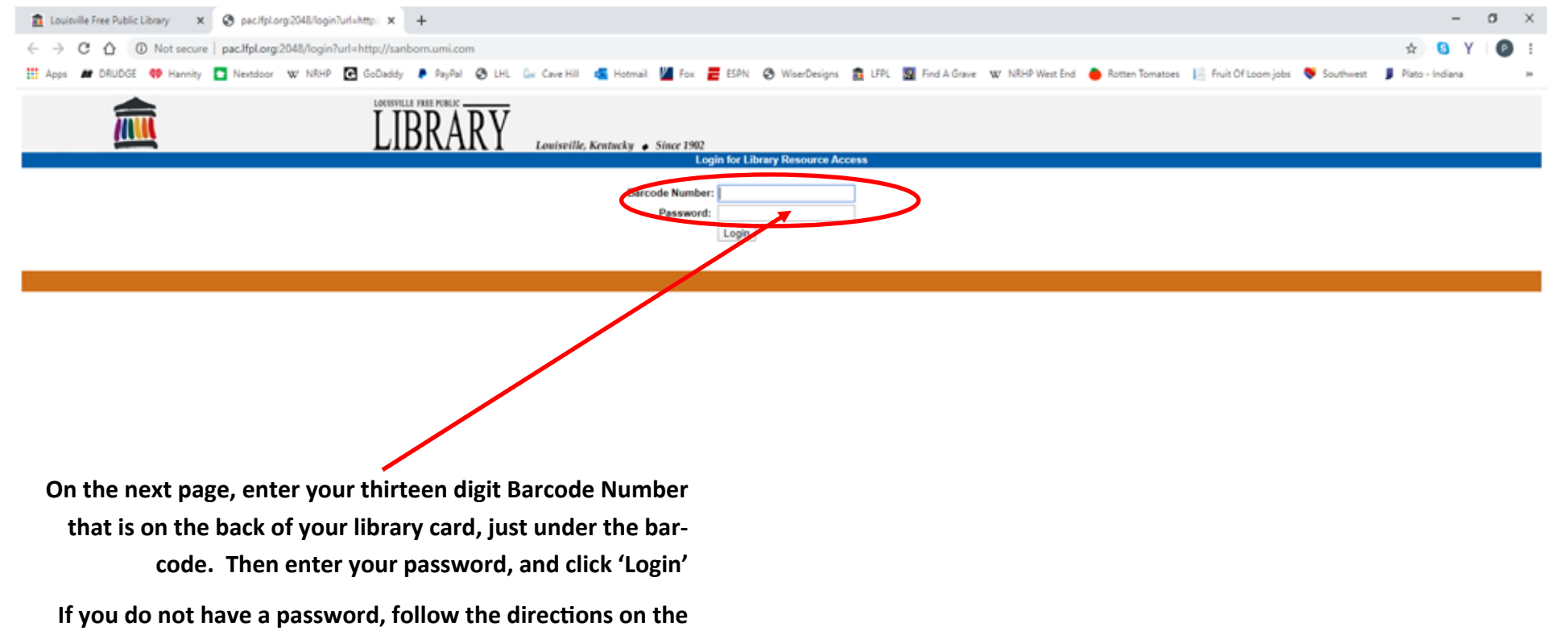

first page of these directions.

You are now on the Sanborn Maps homepage.

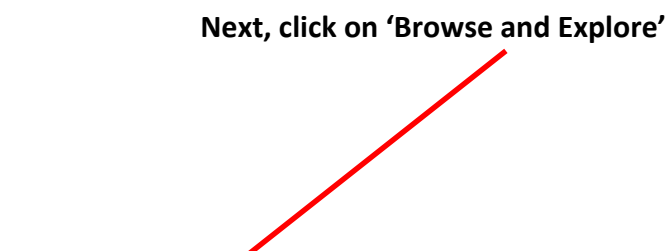

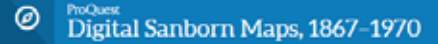

About Browse

# About Digital Sanborn Maps, 1867–1970

Welcome. Founded in 1867 by D. A. Sanborn, the Sanborn Map Company was the primary American publisher of fire insurance maps for nearly 100 years. The maps provide a wealth of information, such as building outline, size and shape. Come explore America's rich and diverse building history.

# A N B OP 1 A ST B ISTS

Maps Legen

## A Visual Expression of History

Produced for over a century, more than 660,000 Sanborn maps chart the growth and development of more than 12,000 American towns and cities. Sanborn maps are large-scale plans of a city or town, drawn at a scale of 50 feet to an inch. They were created to assist fire insurance companies as they assessed the risk associated with insuring a particular property. The maps list street blocks and building numbers including numbers in use at the time the map was made and previous numbers.

#### NON-COMMERCIAL USE ONLY

Browse and Explore

Digital Sanborn Maps are not suitable for legal or regulatory purposes. Digital Sanborn Maps may not be downloaded, clipped, printed, resold, retained or used for commercial or business research purposes, including but not limited to environmental, property or other land use evaluations. Digital Sanborn Maps are reproduced and distributed under license from Environmental Data Resources, Inc. For information on how to obtain maps for commercial and business research purposes, go to www edmet com/sanborn.

# **ProQuest**

Contact Us Terms and Conditions Privacy Policy Cookie Policy Cookie Preferences Accessibility

All copyright in the Sanborn Maps are held by Environmental Data Resources, Inc. or its affiliates. Sanborn Map Company logo used with permission. Database and software copyright © 2001–2028 ProQuest, LLC. All rights reserved. On next page, click on 'Select a State'.

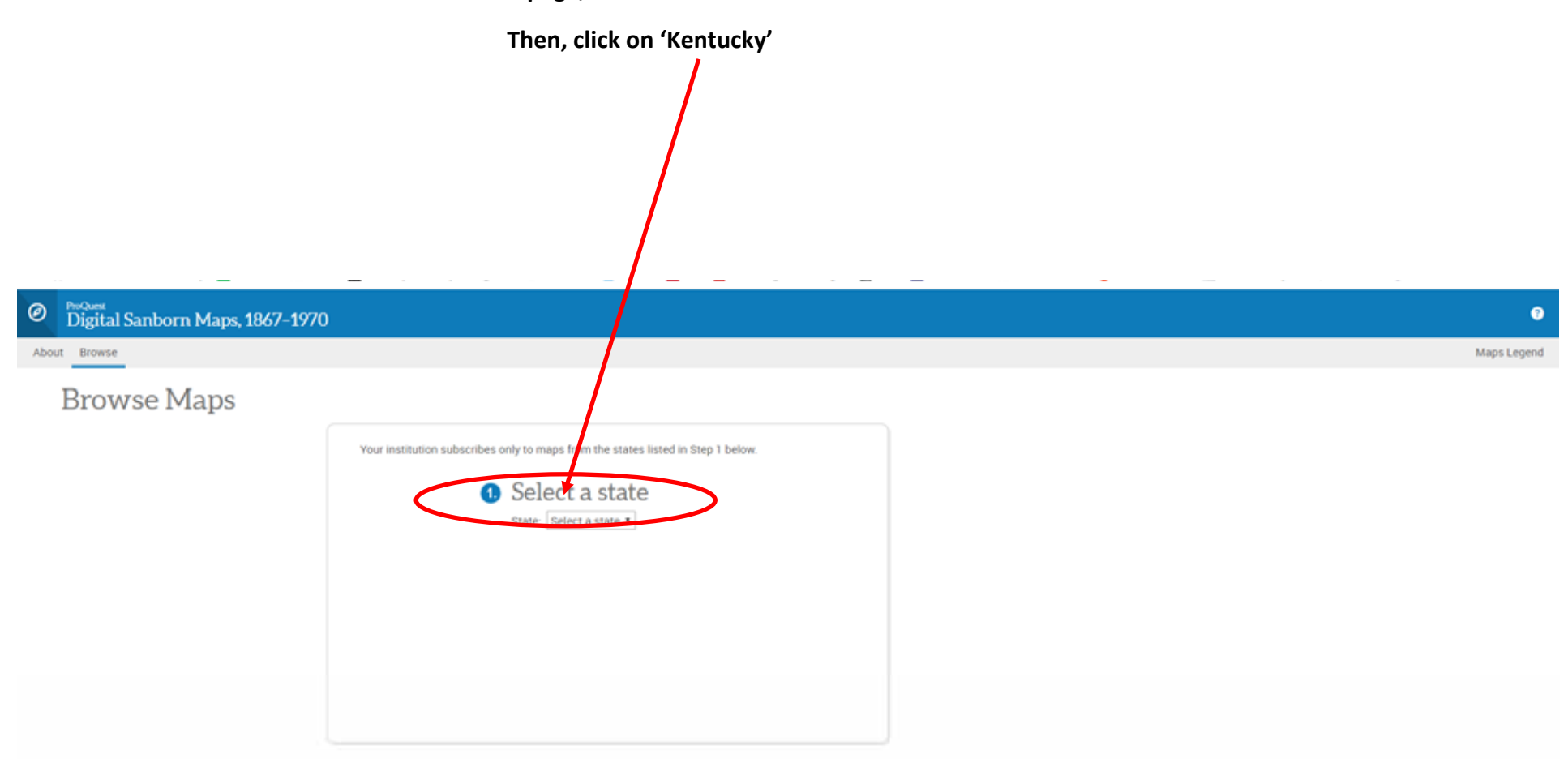

#### NON-COMMERCIAL USE ONLY

Digital Sanborn Maps are not suitable for legal or regulatory purposes. Digital Sanborn Maps may not be downloaded, clipped, printed, resold, retained or used for commercial or business research purposes, including but not limited to environmental, property or other land use evaluations. Digital Sanborn Maps are reproduced and distributed under license from Environmental Data Resources, Inc. For Information on how to obtain maps for commercial and business research purposes, go to www.edinet.com/sanborn.

## ProQuest\*

Contact Us Terms and Conditions Privacy Policy Cookie Policy Cookie Preferences Accessibility

All copyright in the Sanborn Maps are held by Environmental Data Resources, Inc. or its affiliates. Sanborn Map Company logo used with permission. Database and software copyright © 2001–2020 ProQuest, LLC. All rights reserved.

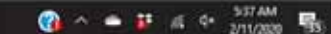

On next page, click on 'Select a City'.

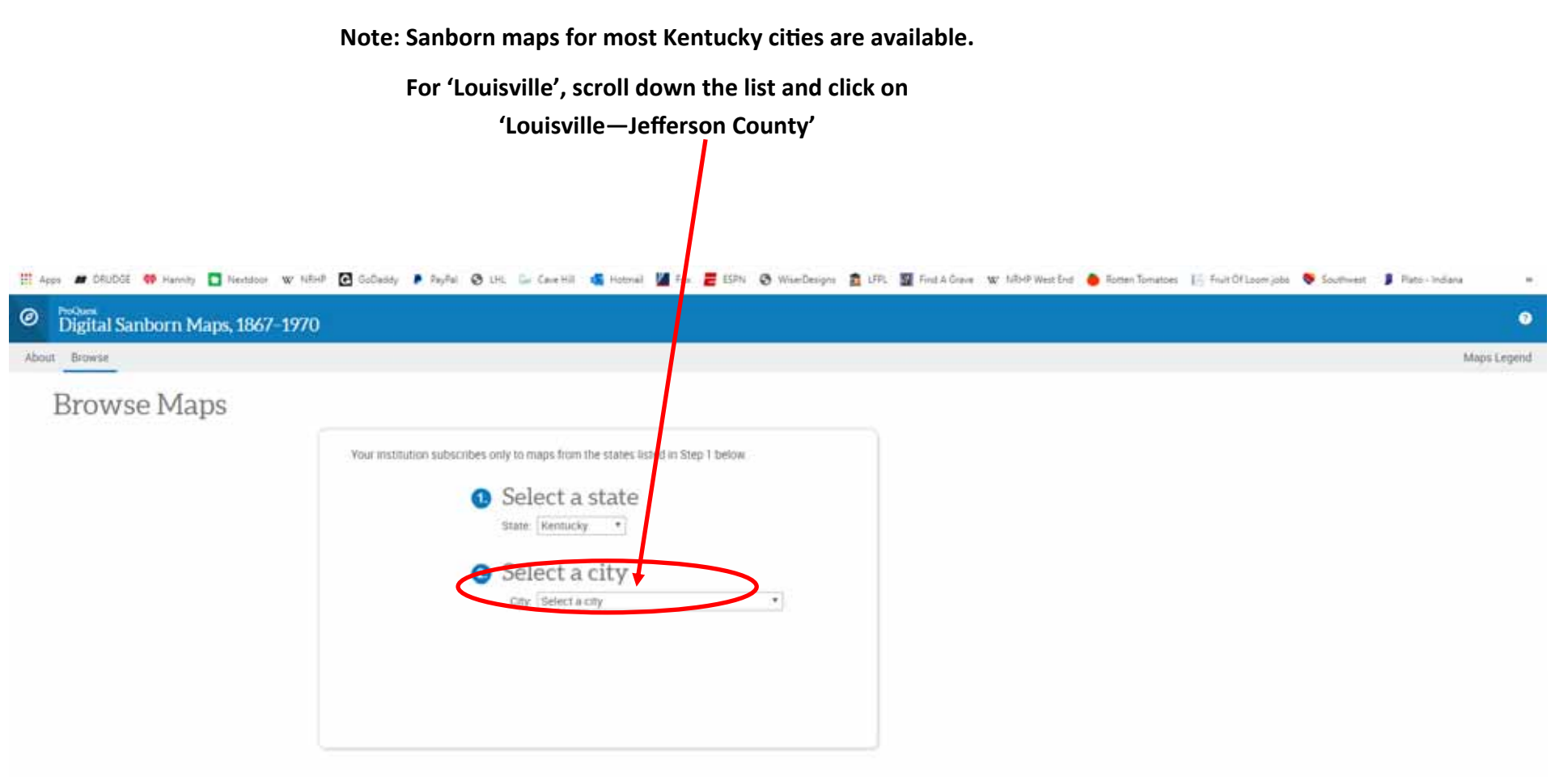

NON-COMMERCIAL USE ONLY

Digital Sanborn Maps are not suitable for legal or regulatory purposes. Digital Sanborn Maps may not be downloaded, clipped, printed, resold, retained or used for commercial or business research purposes, including but not limited to environmental, property or other land use evaluations. Digital Sanborn Maps are reproduced and distributed under license from Environmental Data Resources, Inc. For information on how to obtain maps for commercial and business research purposes, go to www.edmet.com/sanborn.

## ProQuest\*

Contact Us Terms and Conditions Privacy Policy Cookie Policy Cookie Preferences Accessibility

All copyright in the Sanborn Maps are held by Environmental Data Resources, Inc. or its affiliates. Sanborn Map Company logo used with permission. Database and software copyright © 2001–2020 ProQuest, LLC: All rights reserved.

🖬 🖽 🔚 🖉 🤮 🧐 🧶 🗃 🖏 🖏 🤹

 On next page, click on 'Select a Date'.

Note: There are several Sanborn maps to choose from

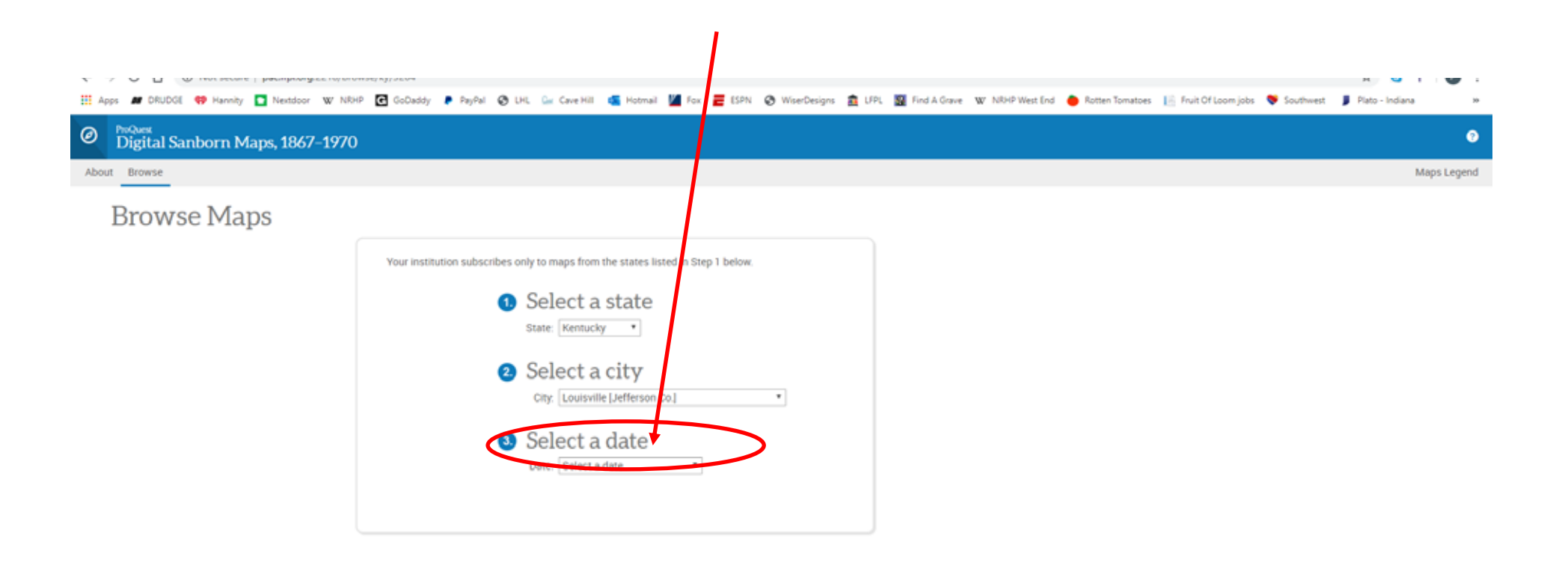

#### NON-COMMERCIAL USE ONLY

Digital Sanborn Maps are not suitable for legal or regulatory purposes. Digital Sanborn Maps may not be downloaded, clipped, printed, resold, retained or used for commercial or business research purposes, including but not limited to environmental, property or other land use evaluations. Digital Sanborn Maps are reproduced and distributed under license from Environmental Data Resources, Inc. For information on how to obtain maps for commercial and business research purposes, go to www.edmet.com/sanborn.

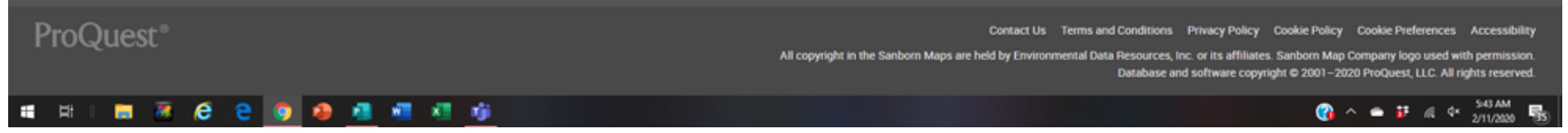

Now, things get a bit more complicated and you'll need to 'click' around to learn more about whch Sanborn maps you wish to use. For instance, if you click on '1928—1941', this page appears. Then, if you click on 'Volume', a list of maps appears and you can select which map you want to access.

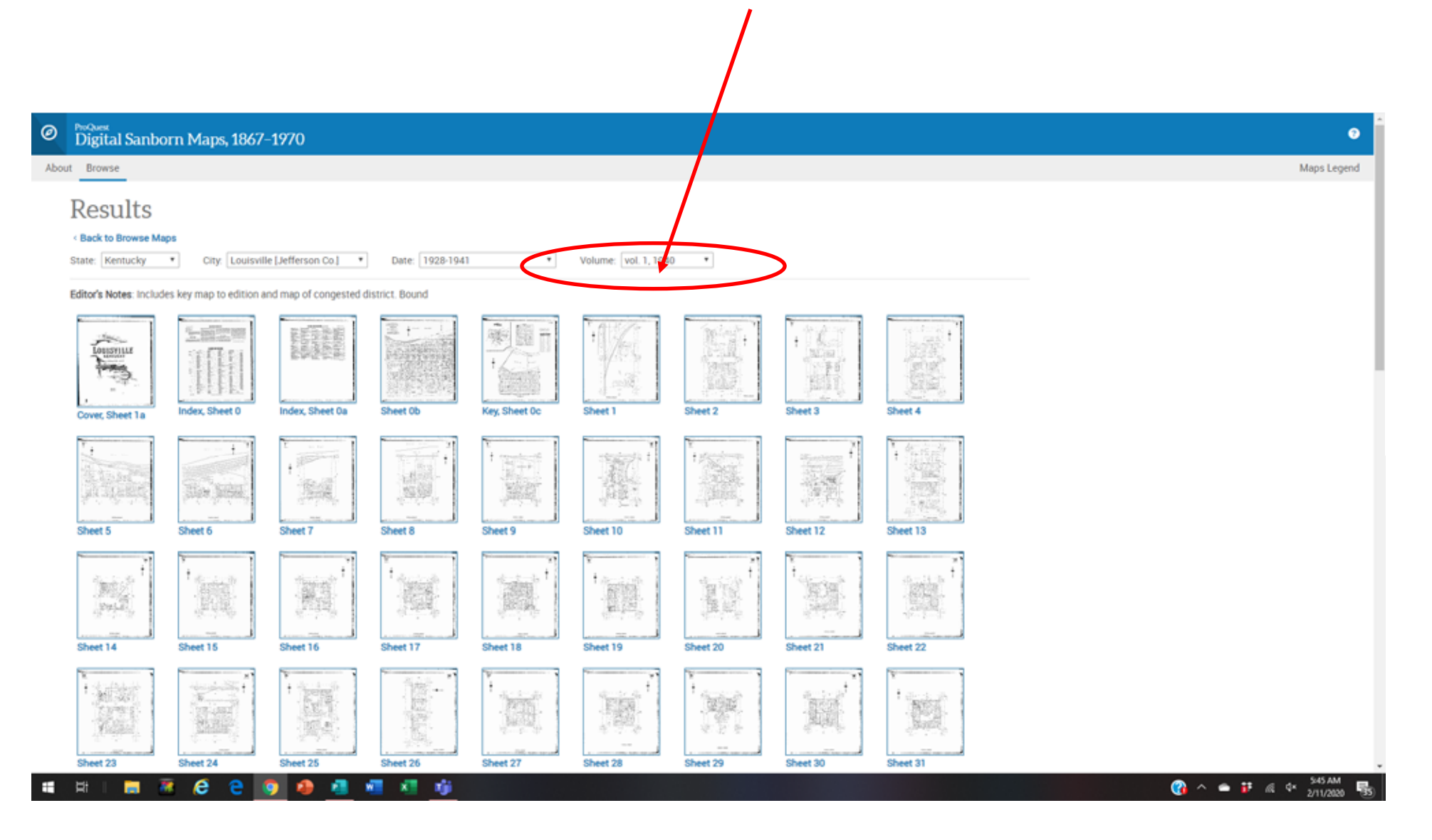

As an example, if you click on "Vol 2 West, 1941", this page appears.

Then, if you click on the 'Index Sheet 0", this page will direct

you to which sheet contains the area which you are seeking. ProQuest Digital Sanborn Maps, 1867–1970 0 About Browse **Results** < Back to Browse Maps City: Louis ille [Jefferson Co.] Date: 1928-1941 Volume: vol. 2 West, 1941 \* State: Kentucky Ŧ Ŧ Editor's Notes: Includes key map to edition. Bound Agenda . LOUISVILLE 1 Weby a dex, Sheet 0 Key, Sheet 0a Sheet 1w Sheet 2w Sheet 3w Sheet 4w Sheet 5w Sheet 6w Cover, Sheet 1a ŧ. Sheet 7w Sheet 8w Sheet 9w Sheet 10w Sheet 11w Sheet 12w Sheet 13w Sheet 14w Sheet 15w di a • 史明印刷 Sheet 17w Sheet 19w Sheet 20w Sheet 21w Sheet 22w Sheet 23w Sheet 24w Sheet 16w Sheet 18w ŧ. ÷ TANK OF THE 湖湖市 活动推 Sheet 26w Sheet 29w Sheet 31w Sheet 25w Sheet 27w Sheet 28w Sheet 30w Sheet 32w Sheet 33w

Once you click on 'Index Sheet 0", then click on the Index, and you can zoon zoom in / out via the roller ball on your mouse. You can then easily read the Index, and then start interpreting which area and sheet contains the info you are seeking. You'll have to experiment a bit to get used to this process. Note: click on the 'Back' Arrow on the menu to exit from the zoomed Index sheet'.

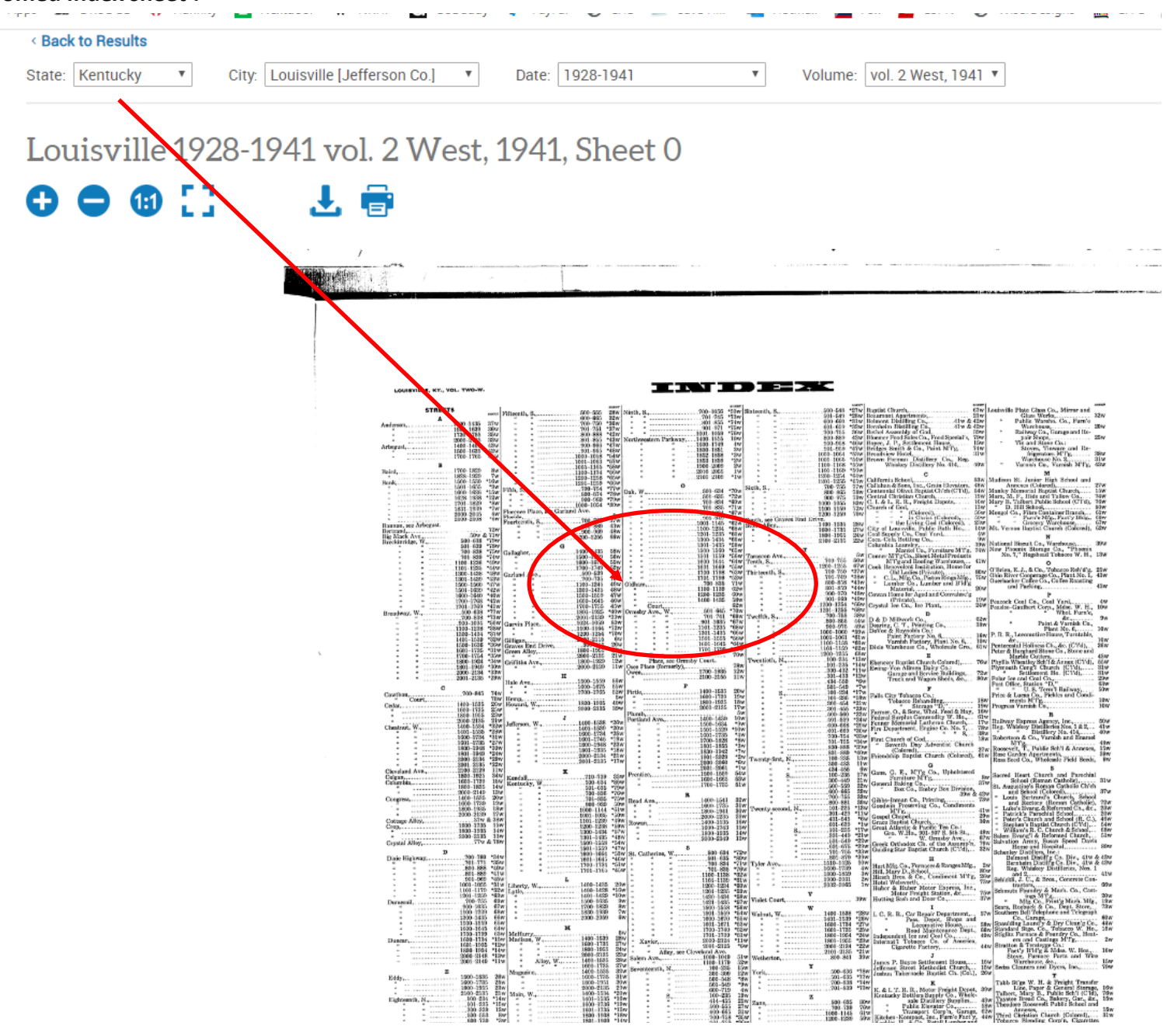

One more thing: these Sanborn maps are in black & white—not color! To interpret the graphics on the maps, click on 'Maps Legend'

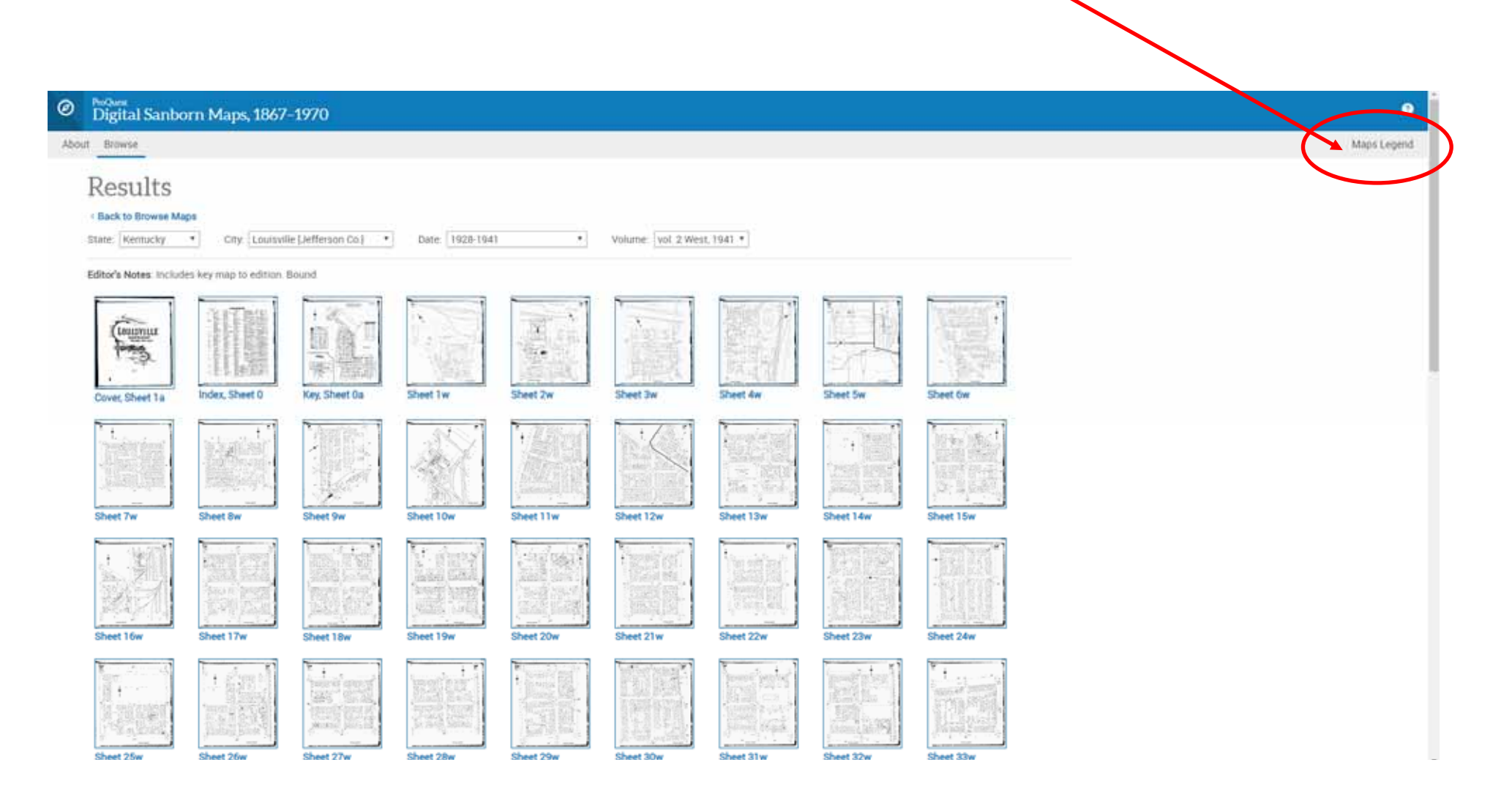

This 'Sanborn Map Legend' will then appear. It is a PDF. You can download it in order to zoom in / out of it in order to read the text, or use your computers zoom in / out feature to enlarge it to read.

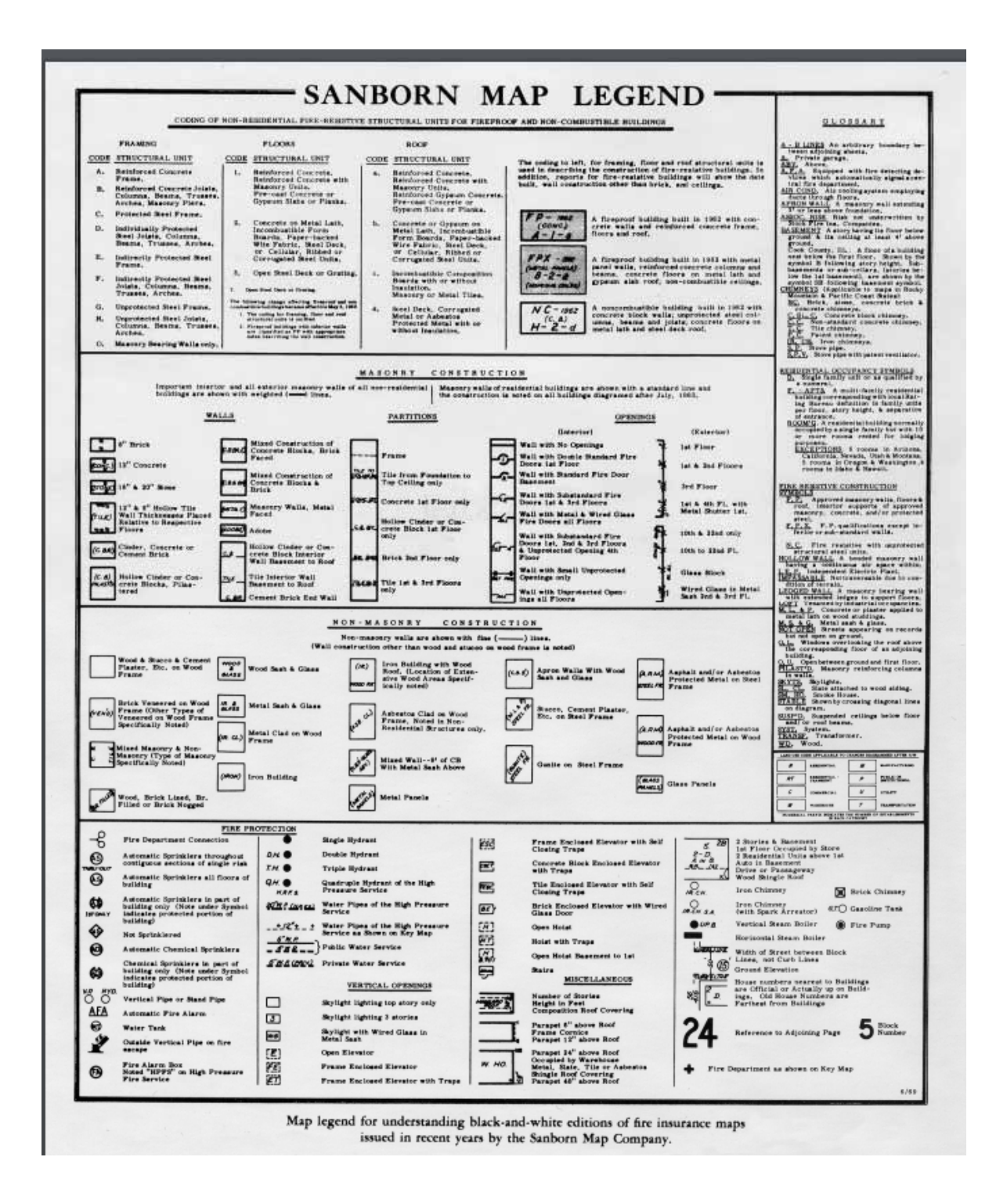